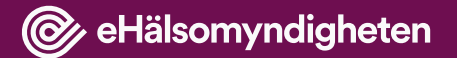

### Introduktion till webb-applikationen Nationell vårdförmedling

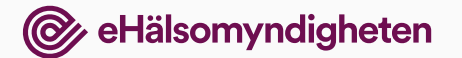

# Välj funktion

När du loggat in kan du välja vad du vill göra.

Denna introduktion beskriver Lägesbild och för att gå till den klickar du på länken Lägesbild. l Nationell vårdförmedling

Välkommen

Här hittar du funktioner som kan bidra till arbetet med nationell vårdförmedling.

#### Välj vad du vill göra

<u>Lägesbild</u>

Här kan du se data över väntetider till operation.

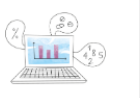

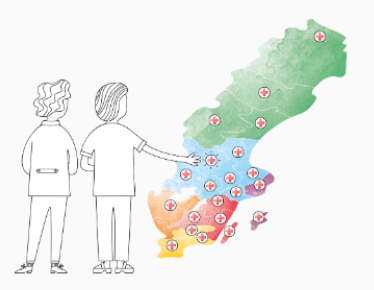

Logga ut

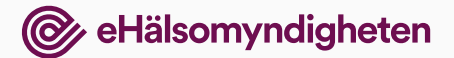

# Välj operation/åtgärd

På första sidan hittar du information om vad vi visar i Lägesbilder:

- Hur du söker.
- Länk till KVÅ-klassifikationer hos Socialstyrelsen.
- Information om källor till informationen i Lägesbilder.

#### I Nationell vårdförmedling

Hem / Lägesbild

### Lägesbild väntetider

För närvarande är det möjligt att se väntetider för genomförda elektiva (planerade) operationer samt koloskopi. Informationen uppdateras dagligen. Du kan söka med hjälp av KVÅ-kod eller med fritext. Strukturen bygger på <u>Socialstyrelsens klassifikationer av vårdåtgärder</u> Källa: <u>Svenskt perioperativt register (SPOR)</u>

Definition av väntetid: Tid från operationsanmälan till påbörjad åtgärd/operation.

Sök operation/åtgärd

# Välj åtgärd

I sökfältet väljer du den åtgärd du vill se lägesbild för. Du kan söka på två olika sätt:

- KVÅ-kod. Skriv in den kod du söker, maximalt tre tecken.
- Fritextsökning. Hittar ord som finns i beskrivningarna av KVÅ-koderna.

Får du ingen träff kan det bero på två saker:

- Det är för få antal åtgärder utförda under vald tidsperiod (mindre än 5 stycken).
- Utföraren har inte rapporterat till SPOR, som är källan för Lägesbilder.

#### Lägesbild väntetider

| (AAA) | A) Diagnostiska intrakraniella operationer                                  | Î |
|-------|-----------------------------------------------------------------------------|---|
| (AAB  | B) Exstirpationer och destruktioner av intrakraniella förändringar          |   |
| (AAC  | C) Operationer för aneurysm och andra intrakraniella kärloperationer        |   |
| (AAD  | D) Operationer p.g.a. kraniella och intrakraniella traumatiska förändringar |   |
| (AAE  | E) Kraniobasala operationer                                                 |   |
| (AAF  | F) Shuntoperationer på hjärnventrikel och intrakraniell cysta               |   |
|       |                                                                             | Ť |

### Lägesbild väntetider

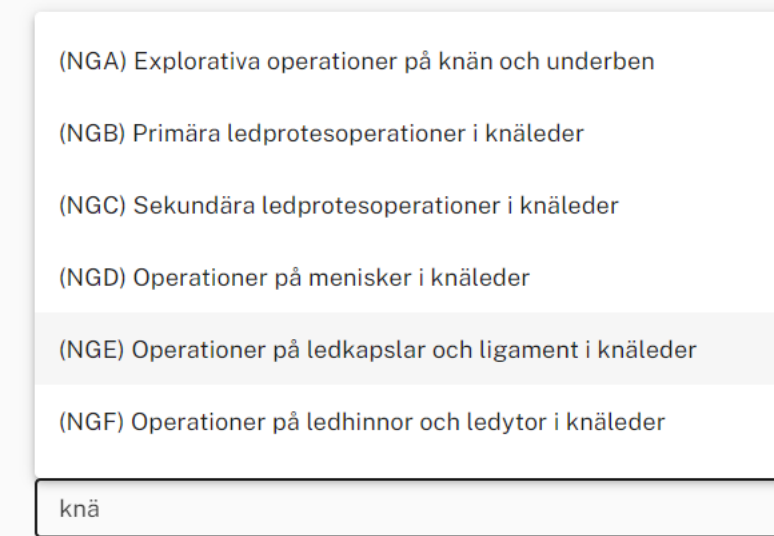

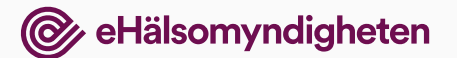

## Filtrering

När du valt operation/åtgärd visas en lista över utförare som genomfört åtgärden inom vald tidsperiod. Du kan välja att visa listan på tre olika sätt: Sök operation/åtgärd

- Alla regioner
- Sjukhus/enheter under en vald region
- Alla sjukhus/enheter i landet

Standardinställningen för tidsperiod är 'Senaste månaden' och i filtret Behovsbedömning 'Alla'

#### (NGB) Primära ledprotesoperationer i knäleder (i) Tidsperiod utförda åtgärde Lista siukhus/vårdenheter \* Senaste månaden Alla Utförare Antal åtgärder Väntetid dagar (median) Andel utförda åtgärder inom 90 dagar Alla Senaste månaden 2 veckor Senaste 3 månaderna 1 månad Senaste året 3 månader Senaste månaden Över 3 månader Tid som patienten anses medicinskt kunna vänta utan Dellovsbedollilli (j) försämring av prognos eller vara Alla utsatt för alltför stort lidande.

## Träfflistan

Listan över väntetider för respektive utförare är sorterad på Väntetid dagar (median). Kortast väntetid högst upp.

| Utförare              | Antal åtgärder | Väntetid dagar (median) | Andel utförda åtgärder inom 90 dagar |   |
|-----------------------|----------------|-------------------------|--------------------------------------|---|
|                       |                |                         |                                      |   |
| Region Sörmland       | 98             | 70                      | 63 %                                 | ^ |
| Nyköpings lasarett    | 17             | 31                      | 77 %                                 |   |
| Kullbergska sjukhuset | 67             | 69                      | 72 %                                 |   |
| Mälarsjukhuset        | 14             | 150                     | 7 %                                  |   |

#### **1** Saknar du en utförare?

Om du saknar en utförare i listan kan det bero på att det är färre än 5 utförda åtgärder inom vald tidsperiod, eller på att utföraren inte rapporterar in till SPOR, som är källan till lägesbilderna.

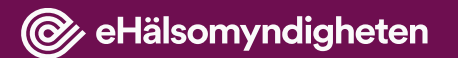

### Tack!